## How to Access myLearning as a New Hire

| From a Work Computer                                                                                                    | From a Personal Computer                                                                                                    |                                                                                                    |                                                                                                    |
|----------------------------------------------------------------------------------------------------|----------------------------------------------------------------------------------------------------|----------------------------------------------------------------------------------------------------|----------------------------------------------------------------------------------------------------|
|                                                                                                    | myInfo (Recommended)                                                                                                    | External Login Screen                                                                                                    | Remote Access                                                                                                    |
| <ol> <li>Open a browser windowto<br/>myPartner.</li> <li>Go to myLearning from the<br/>Popular Links + (bottom left) of<br/>the myPartner page.</li> <li>You will need your employee<br/>network ID and network<br/>password to sign in.</li> <li>Once you are logged in, the page<br/>redirects to the myLearning<br/>landing page.</li> </ol> | <ol> <li>First time setup</li> <li>You must be on the HealthPartners<br/>network for myInfo first time set up</li> <li>Before you can log in, you will need to set<br/>up your myInfo password.</li> <li>You will need your employee network ID<br/>and network password to sign in.</li> <li>Once you are logged in, your employee<br/>number will display as your myInfo<br/>username.</li> <li>Click the green button to set up your<br/>custom myInfo password.</li> <li>Accessing myInfo</li> <li>Type (or copy/paste)<br/>http://myInfo.HealthPartners.com in the<br/>address field and press Enter.</li> <li>Enter your employee number and custom<br/>myInfo password from step 5 to sign in.</li> <li>Once you're logged in, click on the<br/>myLearning application.</li> <li>You will need your employee network ID<br/>and network password to sign in.</li> <li>Once you are logged in, the page redirects<br/>to the myLearning landing page.</li> </ol> | <ol> <li>Open a brows er window.</li> <li>Type (or copy/paste)<br/><u>https://healthpartners.csod.com/</u> in the<br/>address field and press Enter.</li> <li>At the myLearningLogin page, enter your<br/>employee network ID and the temporary<br/>password (Password1) to sign in.</li> <li>Once you are logged in, you will be<br/>prompted to change your password.</li> <li>The Current password is the temporary<br/>password (Password1).</li> <li>Your custom New Password must meet<br/>all the criteria listed.</li> <li>Once you save your new password, the<br/>page redirects to the myLearning landing<br/>page.</li> <li>Future Use of External Login Screen</li> <li>Follow steps 1 – 2.</li> <li>At the myLearning Login page, enter your<br/>employee network ID and your custom<br/>password from step 4 to sign in.</li> <li>Contact mySupportCenter (952) 967-7000<br/>for help resetting your password.</li> </ol> | <ul> <li>Remote Access is not available for all colleagues. If you would like to learn more about your whether or not you are eligible, talk with your leader.</li> <li>If you have already been set up with Remote Access:</li> <li>1. Open a browser windowto myPartner.</li> <li>2. Go to myLearning from the Popular Links + (bottom left) of the myPartner page.</li> <li>3. You will need your employee network ID and network password to sign in.</li> <li>4. Once you are logged in, the page redirects to the myLearning landing page.</li> </ul> |

For technical support, please contact mySupportCenter (952) 967-7000

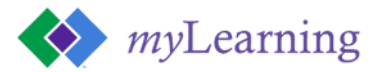